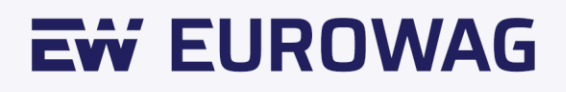

# Eurowag Pay

#### Manual de usuario.

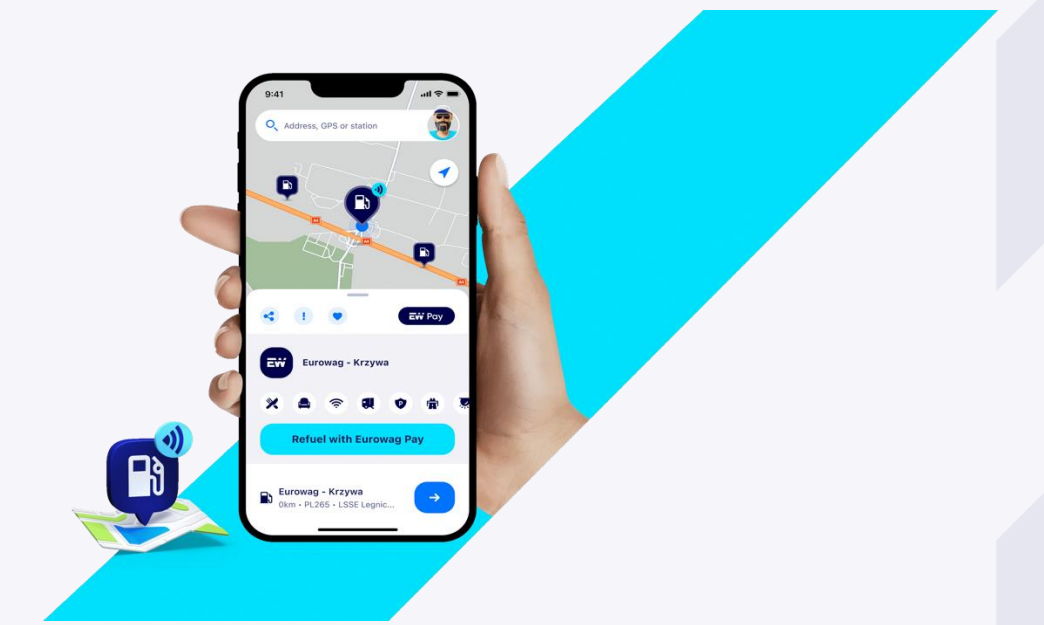

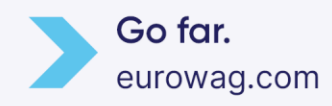

## Tabla de contenidos

| 1.  | Introduction                     | 2    |
|-----|----------------------------------|------|
| 2.  | How to configure Eurowag Pay     | 2    |
| 3.  | Get the Eurowag app              | 3    |
| 4.  | Create an account (for a driver) | 3    |
| 4.1 | From the client self-care portal | 4    |
| 4.2 | From the Eurowag app             | 8    |
| 5.  | Assign a card                    | .10  |
| 5.1 | In the client self-care portal   | 11   |
| 5.2 | In the Eurowag app               | .14  |
| 6.  | Eurowag Customer Care            | . 15 |

#### 1. Introducción

Eurowag Pay es una forma simple, segura y rápida de pagar el combustible con tu teléfono móvil.

No dudes en consultar <u>nuestro sitio web</u> para ver los principales beneficios, la cobertura actual y las preguntas frecuentes.

#### 2. Cómo configurar Eurowag Pay

Hay 3 pasos principales:

- 1. Obtén la aplicación Eurowag
- 2. Crear una cuenta (para un conductor)
- 3. Asignar una tarjeta

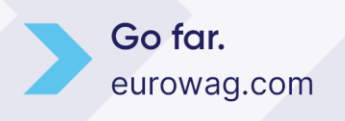

#### 3. Obtén la aplicación Eurowag

Descarga la aplicación Eurowag desde Google Play o App Store

- <u>Android</u>
- <u>iOS</u>

La aplicación Eurowag debe instalarse en el teléfono móvil del usuario que va a usar Eurowag Pay en las estaciones de servicio, generalmente el conductor.

Además, también se puede utilizar para configurar Eurowag Pay. La gestión de tarjetas y las asignaciones de tarjetas generalmente se realizan por los administradores

#### 4. Crear una cuenta (para un conductor)

Los propietarios o administradores generalmente ya tienen una cuenta Eurowag, por lo que pueden iniciar sesión en el portal del cliente y pedir tarjetas o cambiar los límites. Los conductores utilizan principalmente la aplicación Eurowag en modo invitado como un buscador de gasolineras y otros servicios. Primero necesitamos crear sus cuentas para que podamos asignarles una tarjeta.

La cuenta se puede crear de dos maneras:

- 1. Desde el portal del cliente
- 2. Desde la aplicación Eurowag

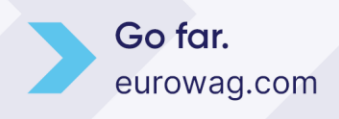

#### 4.1 Desde el portal del cliente

Solo los administradores y propietarios pueden crear nuevas cuentas para los conductores.

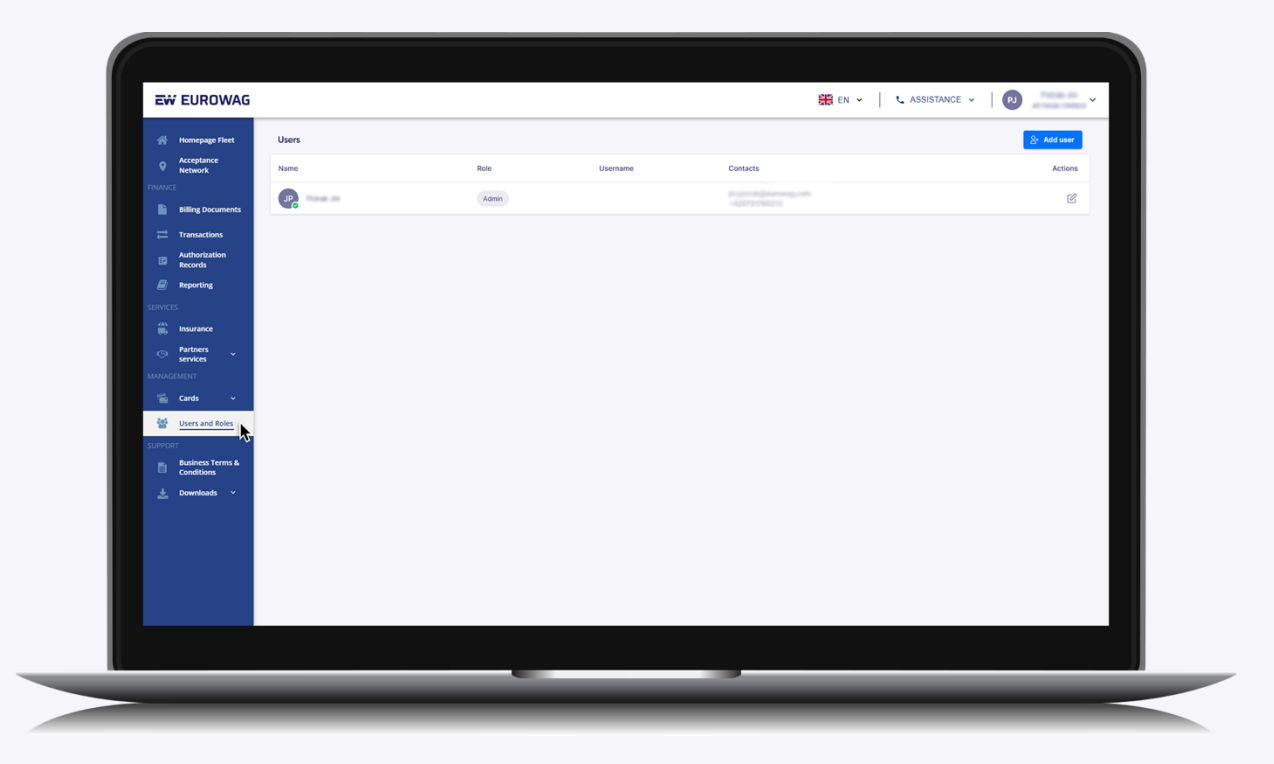

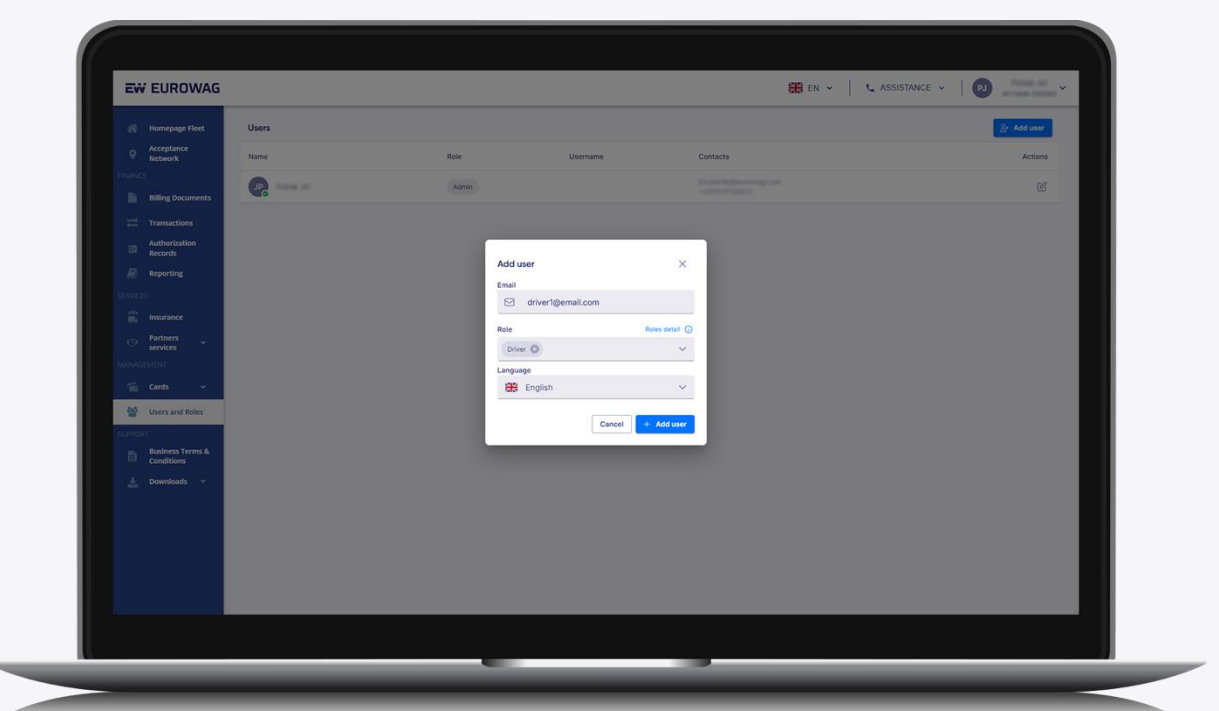

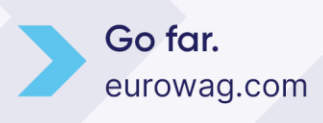

| 🕋 Homepage Fleet   | Users               |        |                         |                                                                                                    |                    | S* Add user |
|--------------------|---------------------|--------|-------------------------|----------------------------------------------------------------------------------------------------|--------------------|-------------|
| Acceptance Network | Name                | Role   | Username                | Contacts                                                                                                    |                    | Actions     |
| FINANCE            | 90                  | Admin  |                         | 21 per el 21 per el 21 per |                    | C           |
| Billing Documents  | D driver1@email.com | Driver | c900822-1jf             | driver1@email.com                                                                                                    | Pending invitation | the C       |
| Authorization      | •                   |        |                         |                                                                                                    |                    |             |
| Reporting          |                     |        |                         |                                                                                                    |                    |             |
| SERVICES           |                     |        |                         |                                                                                                    |                    |             |
| insurance          |                     |        |                         |                                                                                                    |                    |             |
| Services           |                     |        |                         |                                                                                                    |                    |             |
| 📹 Cards 🗸 🗸        |                     |        |                         |                                                                                                    |                    |             |
| Users and Roles    |                     |        |                         |                                                                                                    |                    |             |
| SUPPORT            |                     |        |                         |                                                                                                    |                    |             |
| Conditions         |                     |        |                         |                                                                                                    |                    |             |
|                    |                     |        |                         |                                                                                                    |                    |             |
|                    |                     |        |                         |                                                                                                    |                    |             |
|                    |                     |        |                         |                                                                                                    |                    |             |
|                    |                     | e      | ) Invite has been sent. | ×                                                                                                    |                    |             |
|                    |                     | _      |                         |                                                                                                    |                    |             |

Cuando se crea la cuenta, se envía un correo electrónico al conductor. El conductor debe aceptar el mensaje en el correo electrónico para que se active la cuenta.

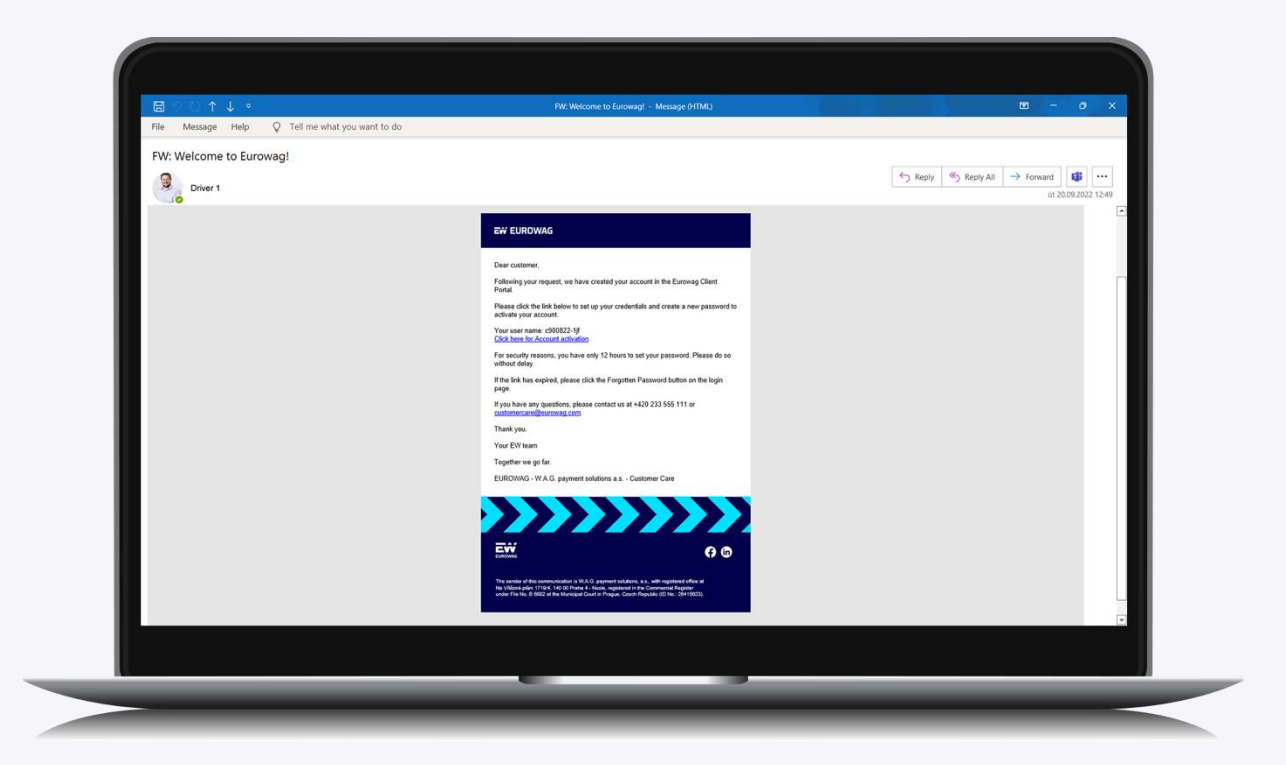

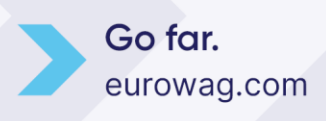

El conductor es redirigido al sitio web de Eurowag para completar el perfil y configurar su contraseña.

| _ | EW EUROWAG                                                                                                    | Contact us                                                                                                    | EN V                                                                                                    |  |
|---|----------------------------------------------------------------------------------------------------|----------------------------------------------------------------------------------------------------|----------------------------------------------------------------------------------------------------|--|
|   | Perform the following action(s)<br>Update profile<br>Click here to proceed »                                                                                  |                                                                                                    |                                                                                                    |  |
|   | Call the nonstep support Mobile                                                                                                    | application Eurowag<br>enne<br>Soogle Play                                                                                                    | Social networks                                                                                                    |  |
|   | Copyre 2303, IN AS a parent student, et al terrorism parent<br>ESE data data sub-sub-sub-sub-sub-sub-sub-sub-sub-<br>sub-sub-sub-sub-sub-sub-sub-sub-sub-sub- | test tylin S.G. paparet ministen, s.K. and the substants H.S.G. paparet<br>energi (2014): H. S.G. Samp (Branz, a. S. and the substants and and<br>energi (2014): H.S. S. S.G. Samperet in the Carolynamic regimeer and and<br>(2014): H.S.2. H.S. suppression on Carolynamic regimeer and and | sandone, a si kongtamet in na Generacia Nggara yake fini ku<br>at India, kuyanet sandone, si anti a annunata vet ngarakat y<br>anntineyan ittari india Nggari Gana Nggari, angga |  |

| <br>EW EUROWAG                                                                                                    | Contact us                                                                                                    | EN ど                                                                             |
|----------------------------------------------------------------------------------------------------|----------------------------------------------------------------------------------------------------|----------------------------------------------------------------------------------|
| Home page > Login                                                                                                    |                                                                                                    |                                                                                  |
| Terms and Conditions                                                                                                    | -                                                                                                    |                                                                                  |
| Welcome to Eurowag!                                                                                                    | and the second second s |                                                                                  |
| Please, give us following consent because we need to process your personal<br>data in our client portal.                                                                                                    |                                                                                                    |                                                                                  |
| Thank you                                                                                                    |                                                                                                    |                                                                                  |
| I confirm that I have acknowledged the Privacy and Personal Data Protection<br>Policy.                                                                                                    |                                                                                                    |                                                                                  |
| Lagree to be contacted for marketing purposes by any member of the<br>URROWAG Group. In line with the marketing consent that I have read and<br>understand. (optional)                                                                                                    |                                                                                                    |                                                                                  |
| Call the nonstop support Mobile application Eurowa                                                                                                    | g Social networks                                                                                                    |                                                                                  |
| 🔌 +420 233 555 111 🕨 Google Play                                                                                                    | App Store                                                                                                    |                                                                                  |
| A # 2 Copyrent 2 2020, VLS payment structure, a x A service are provided by XLS payment structure Statist at the investore Count in Program Count Report Report Report Program Revices 2444523 (VLR) the Count Revice Count in Program Count Revice Count Revice Revice Count Revice Revice Revice Revice Revice Revice Revice Revice Revice Revice Revice Revice Revice Revice Revice Revice Revice Revice Revice R | ona, a s. and its subsidiaries. W A.G. payment solutions, a s. is registered in the Comme<br>ing Services, as is a annoy sound subsidiary 21 W A.G. payment solutions, a s. and is a<br>of in the Catch Republic registered office at Na Viblane pain 171844 140 00 Proyue 4 C                                                                                                    | nsai Regioni under file file.<br>unterland and regioned by<br>een Republickingma |

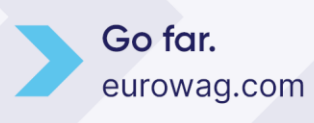

| EW EUROWAG                                                     | Contact us          | EN 👻 |          |
|----------------------------------------------------------------|---------------------|------|----------|
| Home page > Login                                              |                     | -    | ( and    |
| Update Account Information                                     |                     |      |          |
| You need to update your user profile to activate your account. | and the second      | /    |          |
| tinal<br>driver1@email.com                                     |                     |      |          |
| Username<br>c900822-11v                                        | Well Prove State    | - 10 |          |
| -<br>First name                                                |                     |      |          |
| Eric                                                           |                     |      |          |
| Last name                                                      |                     |      |          |
| Y VINAITS                                                      |                     |      | tte ( As |
| +420777888999                                                  |                     |      |          |
| SUBMIT                                                         | -                   |      |          |
| Call the nonstop support Mobile application Eurow              | vag Social networks |      |          |
| *420 233 555 111                                               | App Store           |      |          |
|                                                                |                     |      |          |

| EW EUROWAG                                                                                                    | Contact us                                                                                                    | EN 🗸                                                                              |
|----------------------------------------------------------------------------------------------------|----------------------------------------------------------------------------------------------------|-----------------------------------------------------------------------------------|
| Home page > Login                                                                                                    |                                                                                                    |                                                                                   |
| CREATE PASSWORD                                                                                                    |                                                                                                    | Caller /                                                                          |
| You must change your password to activate your account.                                                                                                    | 100 million 100 million 100 million 100 million 100 million 100 million 100 million 100 million 100 million 100                                                                                                    |                                                                                   |
| New password                                                                                                    |                                                                                                    | Ø                                                                                 |
| Confirm password                                                                                                    |                                                                                                    | Real to a                                                                         |
| SUBMIT<br>Please use all heart 6 characteris, at heart 1 upper case, 1 lower case letter and at heart 1 number.                                                                                                    |                                                                                                    |                                                                                   |
| Call the nonstop support Mobile application Eurow                                                                                                    | vag Social networks                                                                                                    |                                                                                   |
| 420 233 555 111 Coogle Play                                                                                                    | App Store                                                                                                    |                                                                                   |
| Copy pre 2 2021, M.A. Jayneen kulsana, k.K. Atawana ne prostat ty M.A. Jayneen kulsana, k.K. Atawana ne prostat ty M.A. Jayneen kulsana (K.K. Katawana) (K.K. Katawana) (K.K. | usone, a.s. and its subsidiaries W.A.G. payment solutions, a.s. is regestered in the Commu-<br>suring Services, a.s. is a wholly summed satisficity of W.A.G. payment solutions, a.s. and is is<br>there in the Cetch Republic registered office at his Villami plani 1715/4 140 00 Progue 4 C | val legase under fill ka.<br>undrassed and reparated by<br>werk Republic, Ar open |
|                                                                                                    |                                                                                                    | •                                                                                 |
|                                                                                                    |                                                                                                    |                                                                                   |

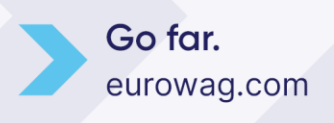

| EW EUROW                                                                                                    | AG Contact                                                                                                    | us EN ~                                                                                                    |  |
|----------------------------------------------------------------------------------------------------|----------------------------------------------------------------------------------------------------|----------------------------------------------------------------------------------------------------|--|
| Hume page 1 Loph<br>Your profil<br>« Back to appl                                                                                                    | e was saved successfully.                                                                                                    |                                                                                                    |  |
| Call the nonstop su                                                                                                    | pport Mobile application Eurowag<br>55 111 € Geogle Play € App Store                                                                                                    | Social networks                                                                                                    |  |
| Corporation of the second second seco | n E 2002, 19.4.5, paymen teledione, as, intervente ne proteint ty 19.4.6, paymen tendence, as well to teledione<br>Proteina de la constantia de la constantia de la constantia de la constantia de la constantia de la constantia<br>Proteina de la constantia de la constantia de la constantia de la constantia de la constantia de la constantia | ni 1943, pojene sukitor, ka a regioned na Scheneika Rogan vise fa ko<br>na 1944, pojene sukitor za kontra ka na kontra na ereguna te<br>genera dita artis videne pini 1954 kili 1974 para Case Nepala, ali refu |  |

> Ahora el conductor puede iniciar sesión en la aplicación Eurowag con su propia cuenta.

#### 4.2 Desde la aplicación Eurowag

El conductor también puede abrir la aplicación Eurowag y crear una cuenta para sí mismo. Primero deben proporcionar el correo electrónico del administrador o propietario para que puedan aprobar el emparejamiento de la cuenta del conductor con la cuenta de la empresa.

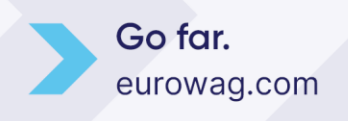

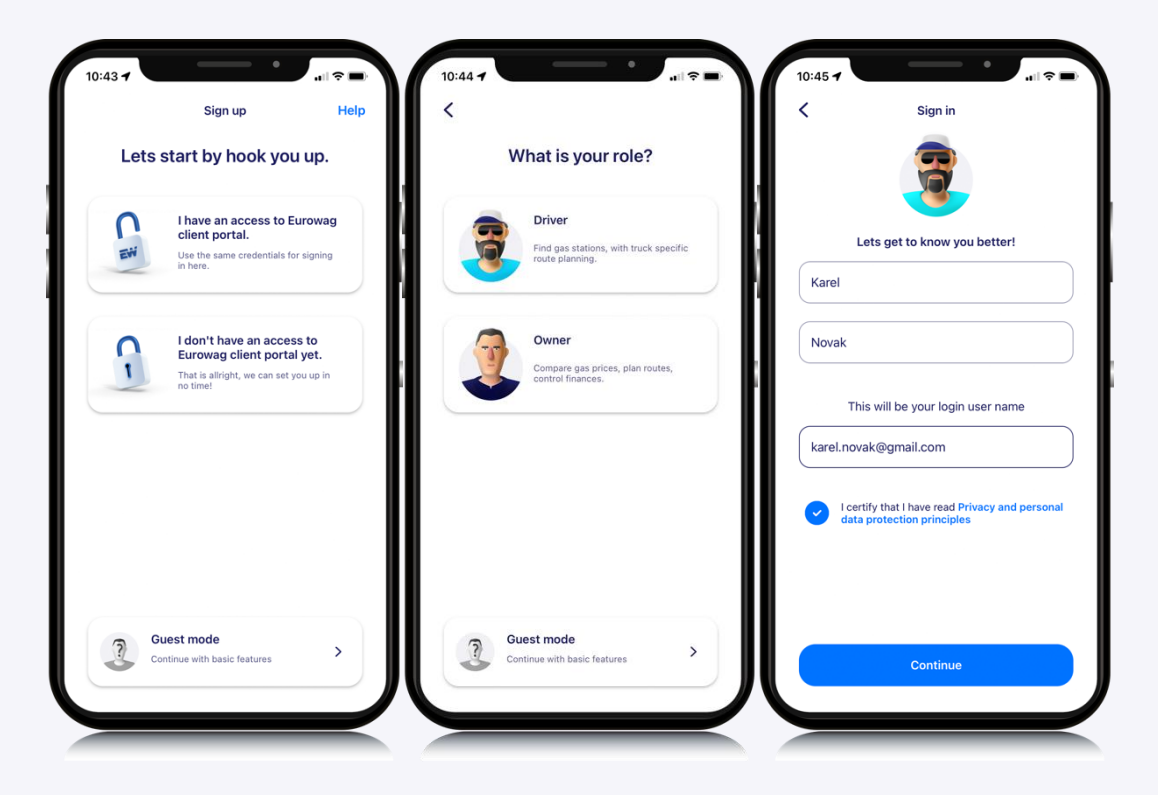

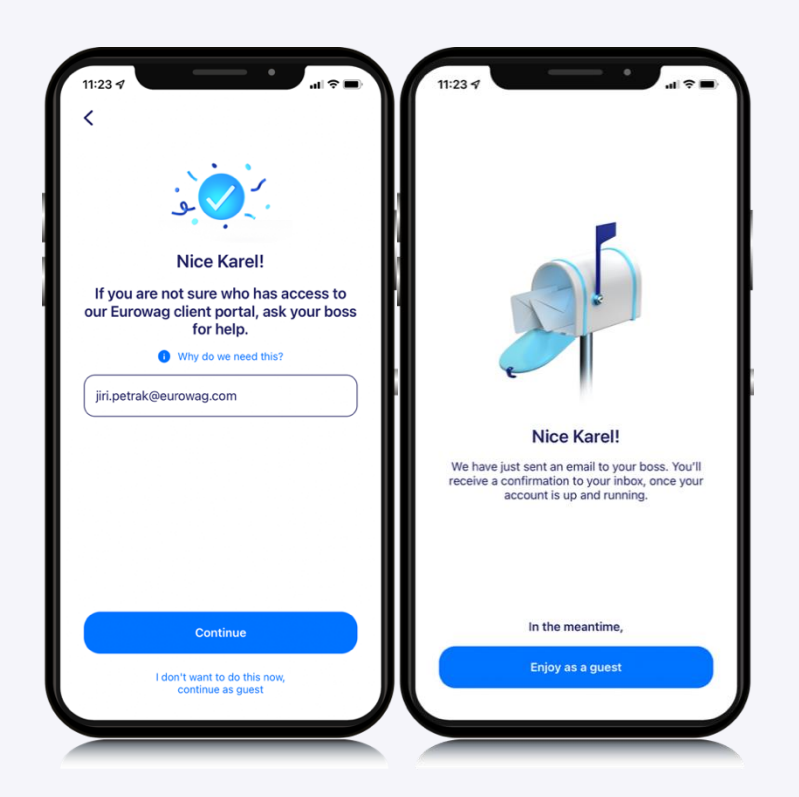

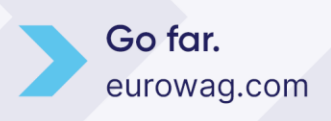

El administrador o propietario debe aceptar el emparejamiento a través del enlace en el correo electrónico.

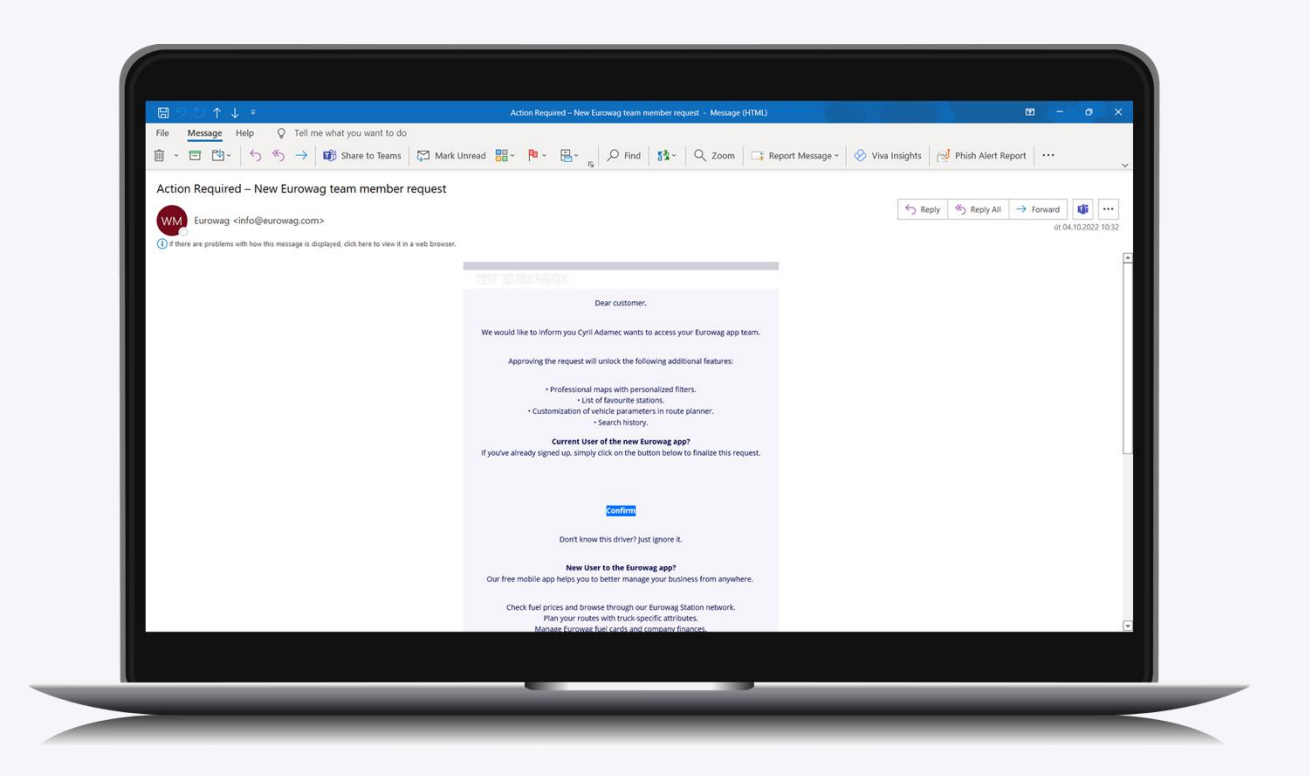

Ahora el conductor puede iniciar sesión en la aplicación Eurowag con su propia cuenta.

#### 5. Asignar una tarjeta

Solo aquellos con el rol de administrador, propietario o encargado pueden asignar tarjetas.

Las tarjetas se pueden asignar de dos maneras

- 1. En el portal del cliente
- 2. En la aplicación Eurowag

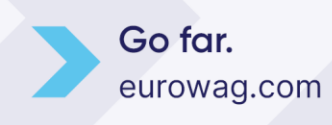

#### 5.1 En el portal del cliente

| EW      | LOROWAG                      |                                                             |                                                    |                                                                    |                                                      |                                               |                                     | SIN CN V     | ASSISTANCE V           |                      | × - |
|---------|------------------------------|-------------------------------------------------------------|----------------------------------------------------|--------------------------------------------------------------------|------------------------------------------------------|-----------------------------------------------|-------------------------------------|--------------|------------------------|----------------------|-----|
|         | Homepage Fleet               | CARDS LIST                                                  |                                                    |                                                                    |                                                      |                                               |                                     |              |                        |                      |     |
|         | New<br>Acceptance<br>Network | Here you will find all fuel a<br>selected parameters. After | nd toll cards. You can<br>r clicking on the card r | find cards in the list by card o<br>umber, you will see detailed i | or license plate number,<br>information about the ca | or you can filter can<br>rd and can adjust it | ds according to the<br>ts settings. |              | ↑↓ Export OR           | DER HISTORY ORDER CA | RDS |
|         | E                            |                                                             |                                                    |                                                                    |                                                      |                                               |                                     |              |                        |                      | r 🔛 |
|         | Billing Documents            | Status: Selected 5 🔀                                        | C RESET                                            |                                                                    |                                                      |                                               |                                     |              |                        |                      |     |
|         | Transactions                 | Card Number                                                 | Product                                            | LPN/Universal ID                                                   | Status 🚯                                             | Alias 🚯                                       | Limit Detail                        | Limit Period | Valid until            | Security 🚯           |     |
|         | Authorization                | 1234567890                                                  | FLEET                                              | UNIVERSAL 0452                                                     | Active                                               |                                               | 10000 CZK                           | 30 Days      | 31.10.2024             |                      |     |
|         | Reporting                    |                                                             |                                                    |                                                                    |                                                      |                                               |                                     |              | Rows per page: 10 - 14 | < 1-1 of 1 > >I      |     |
|         | s                            |                                                             |                                                    |                                                                    |                                                      |                                               |                                     |              |                        |                      |     |
| *       | Insurance                    |                                                             |                                                    |                                                                    |                                                      |                                               |                                     |              |                        |                      |     |
|         | Wash                         |                                                             |                                                    |                                                                    |                                                      |                                               |                                     |              |                        |                      |     |
|         | Parking                      |                                                             |                                                    |                                                                    |                                                      |                                               |                                     |              |                        |                      |     |
|         | Partners                     |                                                             |                                                    |                                                                    |                                                      |                                               |                                     |              |                        |                      |     |
|         | services                     |                                                             |                                                    |                                                                    |                                                      |                                               |                                     |              |                        |                      |     |
|         | Cards o                      |                                                             |                                                    |                                                                    |                                                      |                                               |                                     |              |                        |                      |     |
|         | Cards                        |                                                             |                                                    |                                                                    |                                                      |                                               |                                     |              |                        |                      |     |
| <u></u> | rd Management                |                                                             |                                                    |                                                                    |                                                      |                                               |                                     |              |                        |                      |     |
| Ca      | rd Locking System            |                                                             |                                                    |                                                                    |                                                      |                                               |                                     |              |                        |                      |     |
|         | Users and Roles              |                                                             |                                                    |                                                                    |                                                      |                                               |                                     |              |                        |                      |     |
|         | Burloare Terme B             |                                                             |                                                    |                                                                    |                                                      |                                               |                                     |              |                        |                      |     |
|         | Conditions                   |                                                             |                                                    |                                                                    |                                                      |                                               |                                     |              |                        |                      |     |
|         | Downloads 🗸                  |                                                             |                                                    |                                                                    |                                                      |                                               |                                     |              |                        |                      |     |
|         |                              |                                                             |                                                    |                                                                    |                                                      |                                               |                                     |              |                        |                      |     |

|                                | CARD NUMBER: 1224                                               | 567900                                                                     | BACK                                       | CAVE             |  |  |  |
|--------------------------------|-----------------------------------------------------------------|----------------------------------------------------------------------------|--------------------------------------------|------------------|--|--|--|
| 🔗 Homepage Fleet               | CARD NOMBER. 1234.                                              | 307890                                                                     |                                            |                  |  |  |  |
| Acceptance                     | 02.11.2021 13:40:03                                             | LIMIT CHANGED                                                              | 11 providences                             | ag con           |  |  |  |
| FINANCE                        | 02.11.2021 13:39:32                                             | LIMIT CHANGED                                                              | 1.000                                      | 49.000           |  |  |  |
| Billing Documents              | 02.11.2021 13:39:07                                             | LIMIT CHANGED                                                              | 1 - 1                                      | 49.000           |  |  |  |
| ≓ Transactions                 | 02.11.2021 13:39:07                                             | ANTI FRAUD CANCELLED                                                       | ji produževom                              | ag.com           |  |  |  |
| Authorization                  |                                                                 | Rows per page: 5 👻                                                         | 1-5 of 7 🛛 🐇 🗸                             | > >>             |  |  |  |
| Reporting                      |                                                                 |                                                                            |                                            |                  |  |  |  |
| SERVICES                       | CARD CANCELLATION                                               |                                                                            |                                            |                  |  |  |  |
| insurance                      | All services, including fuel an<br>temporary blocking of select | nd toll, will be blocked. A cancelle<br>ted or all services use SERVICES ( | d card can never be re-<br>DVERVIEW above. | activated! For   |  |  |  |
| िल्लो Wash                     |                                                                 |                                                                            | COMPLETE CAR                               | D CANCELLATION   |  |  |  |
| P Parking                      |                                                                 |                                                                            |                                            |                  |  |  |  |
| Partners services              | LISERS WITH FUROWAG PAY EN                                      | IARI FO                                                                    | ASSI                                       | IN CARD TO LISER |  |  |  |
| MANAGEMENT                     | Here you can find users from you                                | ur organisation, who can pay with the l                                    | Eurowag app. Payment fror                  | n Eurowag app is |  |  |  |
| 📹 Cards 🔷 🗠                    | authorized against this card. Car                               | d limits are applied.                                                      |                                            |                  |  |  |  |
| Card Management                | Name                                                            | E-mail 🚯 Ro                                                                | mote Refueling                             | Action           |  |  |  |
| Card Locking System            |                                                                 |                                                                            | DISABLED                                   | REMOVE           |  |  |  |
| 🔄 Users and Roles              |                                                                 |                                                                            |                                            |                  |  |  |  |
| SUPPORT                        |                                                                 |                                                                            |                                            |                  |  |  |  |
| Business Terms &<br>Conditions |                                                                 |                                                                            |                                            |                  |  |  |  |
| 🛓 Downloads 🗸                  |                                                                 |                                                                            |                                            |                  |  |  |  |
|                                |                                                                 |                                                                            |                                            |                  |  |  |  |

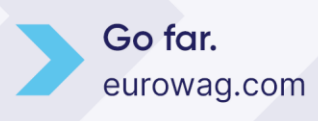

| 👫 Homepage Fleet               | ASSIGN CARD TO USER                                                                                                    |  |
|--------------------------------|----------------------------------------------------------------------------------------------------|--|
| Acceptance Network             | Select the user to whom you wish to enable making mobile payments in the Eurowag app. You may choose<br>from current users in your Organization.                                                 |  |
| FINANCE                        | Select the user to whom the card will be assigned:                                                                                                    |  |
| Billing Documents              | Eric Williams (driver1@email.com)                                                                                                    |  |
| ≓ Transactions                 | Fest name Last name E-mail Phone number                                                                                                    |  |
| Authorization<br>Records       | Eric Williams drivert@email.com                                                                                                    |  |
| Reporting                      |                                                                                                    |  |
| SERVICES                       | Remote Refueling 🕡 DISABLED                                                                                                    |  |
| Insurance                      | Use of the Euromag app for payment is inked to the Special Business Terms for Authorization Means. The current version of these Tamus can be found in the altern current - "Devaluated" remains. |  |
| ि Wash                         | Index second data in the second process - examinance, excession                                                                                                    |  |
| Parking                        | PREVIOUS ASSIGN CARD TO USER                                                                                                    |  |
| Partners v                     |                                                                                                    |  |
| MANAGEMENT                     |                                                                                                    |  |
| 🖆 Cards 🔷 🔨                    |                                                                                                    |  |
| Card Management                |                                                                                                    |  |
| Card Locking System            |                                                                                                    |  |
| 🕍 Users and Roles              |                                                                                                    |  |
| SUPPORT                        |                                                                                                    |  |
| Business Terms &<br>Conditions |                                                                                                    |  |
| 🛓 Downloads 🗸                  |                                                                                                    |  |
| 8                              |                                                                                                    |  |

| 🕋 Homepage Fleet               | Application Pairing confirmation                                                   |  |  |
|--------------------------------|------------------------------------------------------------------------------------|--|--|
| New Acceptance Network         | 0                                                                                  |  |  |
| FINANCE                        | · · · · · · · · · · · · · · · · · · ·                                              |  |  |
| Billing Documents              | Order ID: 0-03814709                                                               |  |  |
| → Transactions                 | Dear customer, your order has been accepted and is being processed now! Thank you! |  |  |
| Authorization<br>Records       | Back to card detail                                                                |  |  |
| Reporting                      |                                                                                    |  |  |
| SERVICES                       |                                                                                    |  |  |
| insurance                      |                                                                                    |  |  |
| ित्री Wash                     |                                                                                    |  |  |
| P Parking                      |                                                                                    |  |  |
| Partners<br>services           |                                                                                    |  |  |
| MANAGEMENT                     |                                                                                    |  |  |
| 📹 Cards 🔷 🗠                    |                                                                                    |  |  |
| Card Management                |                                                                                    |  |  |
| Card Locking System            |                                                                                    |  |  |
| 曫 Users and Roles              |                                                                                    |  |  |
| SUPPORT                        |                                                                                    |  |  |
| Business Terms &<br>Conditions |                                                                                    |  |  |
| 🛓 Downloads 🗸                  |                                                                                    |  |  |
|                                |                                                                                    |  |  |

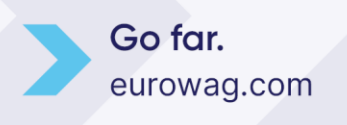

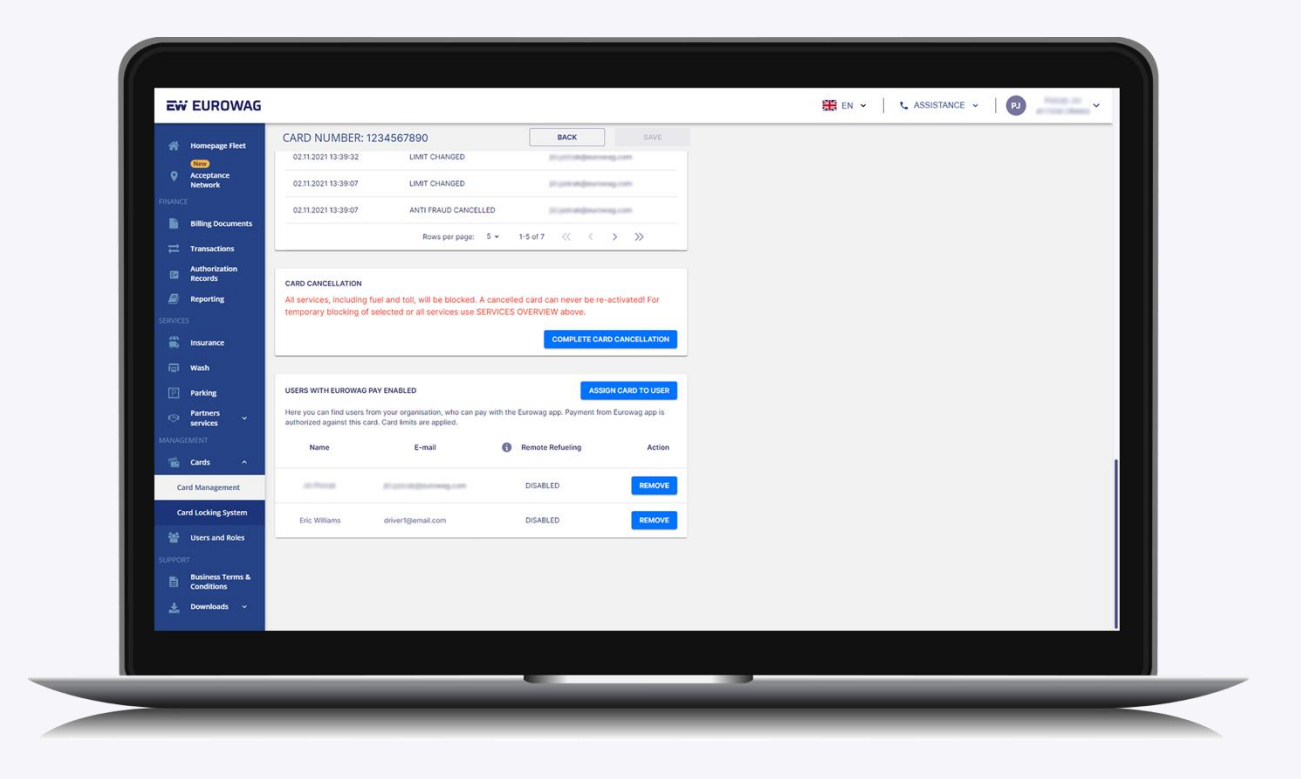

Ahora tú (o tu conductor) estáis listos para repostar usando Eurowag Pay: la cuenta está creada y la tarjeta está asignada.

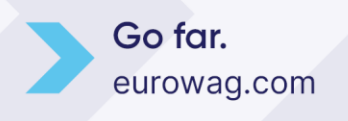

#### 5.2 En la aplicación Eurowag

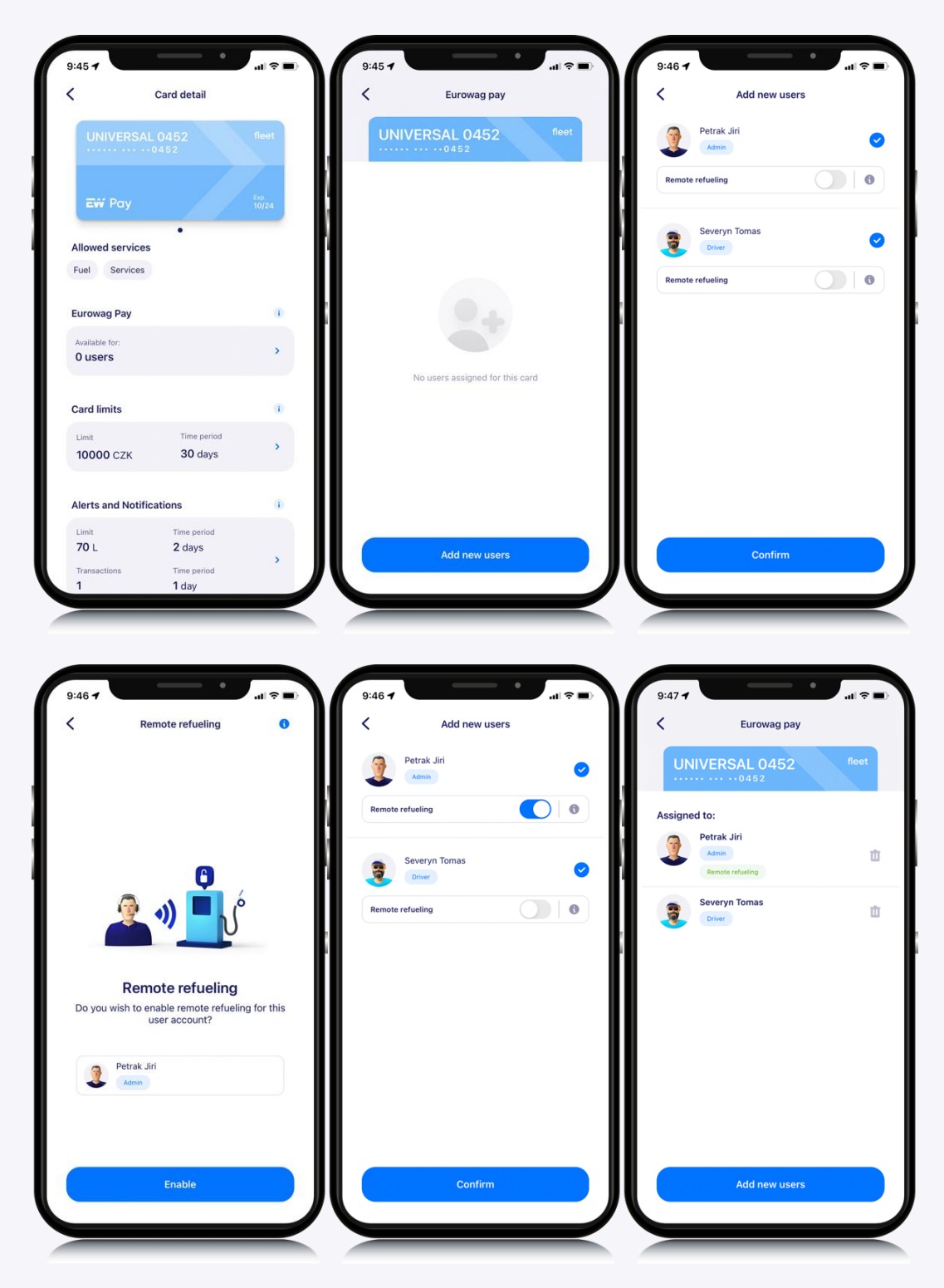

Ahora tú (o tu conductor) estáis listos para repostar usando Eurowag Pay: la cuenta está creada y la tarjeta está asignada.

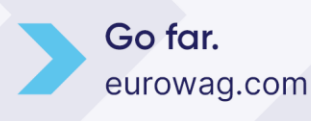

#### ¿Y ahora qué? ¡Reposta usando Eurowag Pay!

Si quieres ver cómo es el reabastecimiento de combustible con Eurowag Pay, **puede ver** este video.

#### 6. Atención al cliente Eurowag

| $\sim$ | AT | +43 720775272   | FR | +33 448800228   |    | РТ | +351 300506225 |
|--------|----|-----------------|----|-----------------|----|----|----------------|
|        | BG | +359 24928700   | GB | +420 233555111  |    | RO | +40 372400900  |
|        | CZ | +420 233555111  | HU | +36 15507300    |    | RS | +381 800812144 |
|        | DE | +49 34194679577 | IT | +39 049798 5523 |    | RU | +420 233555111 |
|        | DK | +45 78723128    | LT | +370 52596828   | 10 | SK | +421 353211000 |
|        | EE | +372 6346330    | LV | +371 67660629   |    | SI | +420 233555111 |
|        | ES | +34 937371151   | PL | +48 222230200   | C. | TR | +90 8502904080 |

W.A.G payment solutions, a.s. Na Vítězné pláni 1719/4 140 00 Praga 4 , República Checa

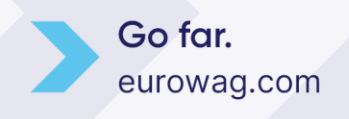